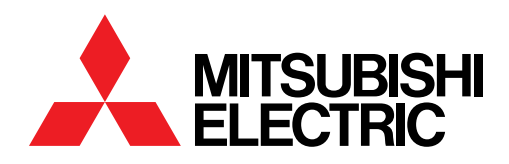

## SELFONE WIRELESS PRINT STATION™

# MODEL D90-WIFI-1 USER'S GUIDE

## **TABLE OF CONTENTS**

| INTALLATION SETUP   |       |
|---------------------|-------|
| Assembly            | 3     |
| Parts List          | 3     |
| Wi-Fi Setup         | 4     |
| OPERATION           |       |
| Easy Print Service  | 5     |
| Easy Print1         | 5     |
| Easy Print2         | 5     |
| Fun Print Service   |       |
| Fun Print           | 6     |
| Fun Print Tools     | 6     |
| SETTINGS            |       |
| Log In              | 7     |
| SettingsAccess      | 7     |
| Top Menu            | 8     |
| Order Info          | 8     |
| Printer Info        | 8     |
| System Info         | 8     |
| Statistics          | 9     |
| Application Info    | 9     |
| Error Info          | 9     |
| HotFolder Setting   | 10    |
| 101 - UserFolder_1  | 10-11 |
| Print Setting       | 10    |
| Service Setting     | 12    |
| Web Print Setting   | 12-13 |
| Print Limit Setting | 12    |
| System Setting      | 14    |
| Maintenance         | 14    |
|                     |       |

#### FRAME SPECIFICATIONS

| Easy Print Layout & Frame Chart | 15    |
|---------------------------------|-------|
| Fun Print Layout & Frame Chart  | 16-17 |
| FAQ                             | 18    |
| TROUBLE SHOOTING                | 19    |

## **SUPPORT**

For assistance with the use of the SelFone Wireless Print Station<sup>™</sup> please contact our Technical Support at:

Phone: 888-307-0309 E-mail: tsupport@meus.mea.com

## Assembly

- 1. Attach metal plate to the back of the D90 printer using (2) silver screws. (Note: Make sure to point arrow up on metal plate)
- 2. Attach black screw to the back of the NUC.
- 3. Insert NUC with attached screws to the metal plate on the back of the D90 printer.
- 4. Connect USB Cable to the D90 printer and power adapter to the NUC.
- 5. Plug NUC to an outlet and press power button on the NUC.

\*Make sure D90 Printer power is on before powering up the NUC.

### **Parts List**

| Contents                  | Qty. | Description                |
|---------------------------|------|----------------------------|
| NUC                       | 1    | Wireless device            |
| 1 Ft. USB Cable           | 1    | Connection to D90 printer  |
| Power Adapter             | 1    | Connection to power        |
| Metal Plate               | 1    | Attaches to the NUC        |
| Black Screws              | 2    | Screw hooks to for the NUC |
| Silver Screws             | 2    | Screws for metal plate     |
| Washer                    | 2    | Washers for metal plate    |
| Installation Set-up Guide | 1    | QRef Manual                |
| Manual                    | 4    | Intel Manual               |

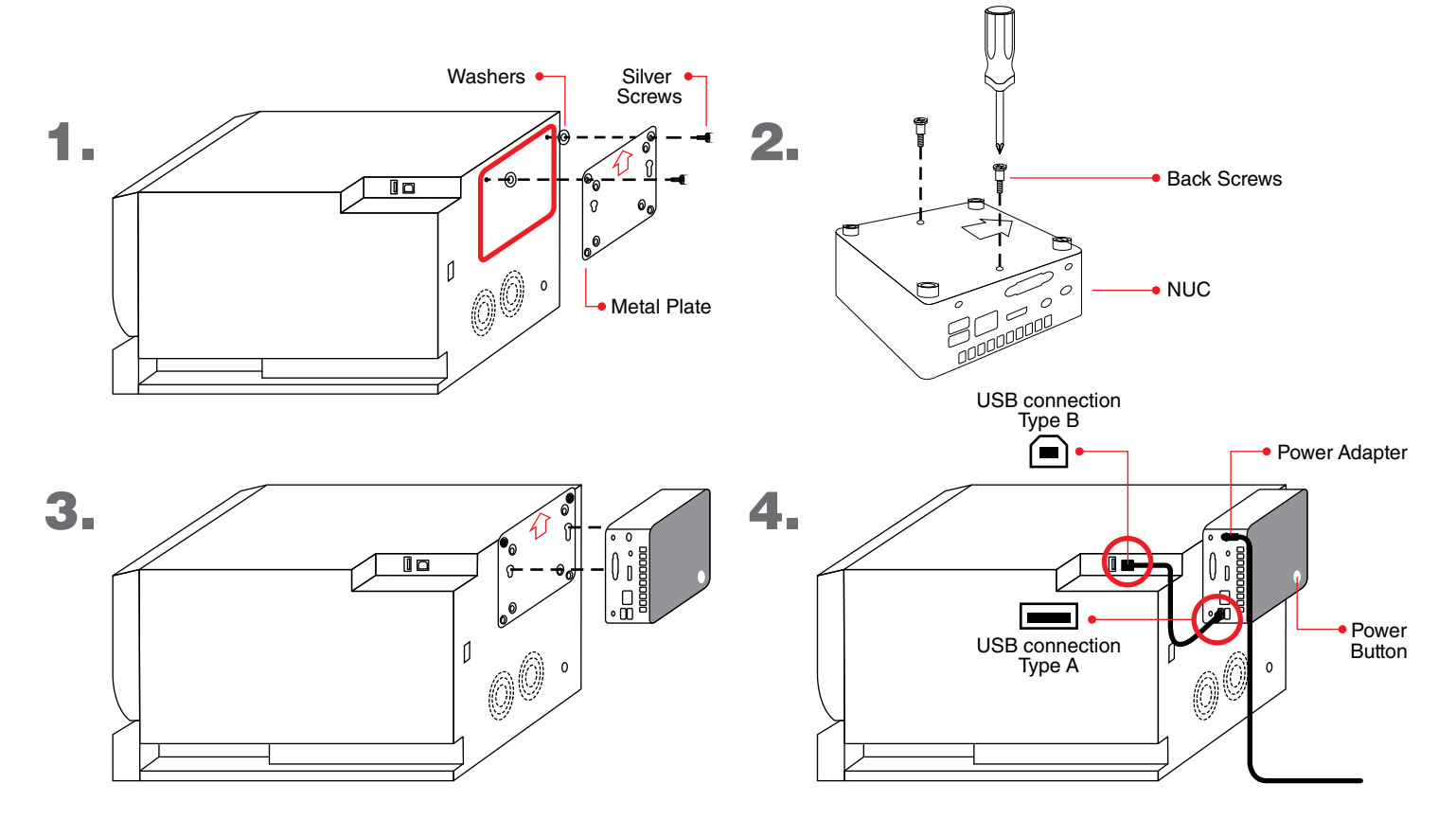

### Wi-Fi Setup

Connect Smart Phone/Tablet to the Selfone Wireless Print Station<sup>™</sup> application.

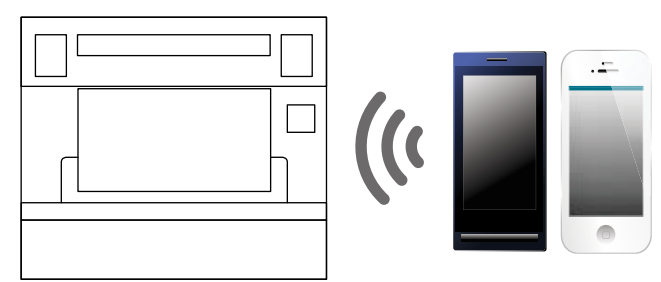

#### Warning:

Do not unplug the power of the NUC without shutting down the system.

Do not uplug USB cable from the NUC to the printer w/o properly shutting down the system.

Proper shutdown; press the NUC's power button or perform a shutdown from the web program thru the admin user.

## **INSTALLATION SETUP**

### Wi-Fi Setup

- 1. Open Smart Phone/Tablet Wi-Fi setting. Connect to: .SelFone\_Wi-Fi\_Print
- 2. iPhone: Browser will open automatically and start application.

\*If Wi-Fi is not automaticall redirected, open Safari and go to: selfone.com

Android: Open Android browser and start application.

\*For other internet broswers, go to any webpage that starts with a http:/ (not https:/)

- 3. Click Agree & Select Image. Cancel pop-up menu and open a new window.
- 4. Go to:
- http://192.168.110.1/maintenance/

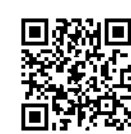

\*Add url to your favorites.

Login as an Administrator: user name: admin password: admin

5. Select Start Sevice and click OK.

\*System status should read: Ready

6. Print a Test Image. Re-open Select Image page, click Agree & Select Image.

Take photo or pick an image from Photo Library.

\*iCloud drive not supported.

7. After selecting a photo, the image will be immediately uploaded to the system.

\*Printing will begin shortly.

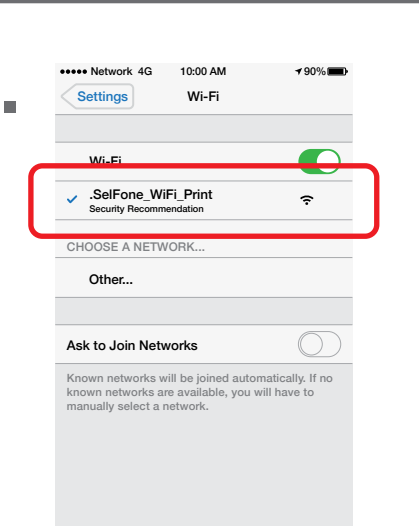

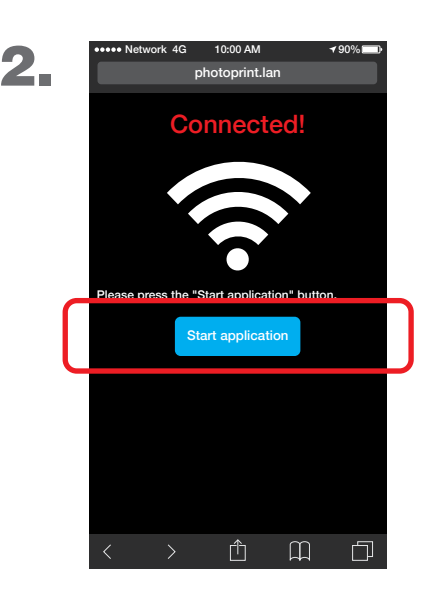

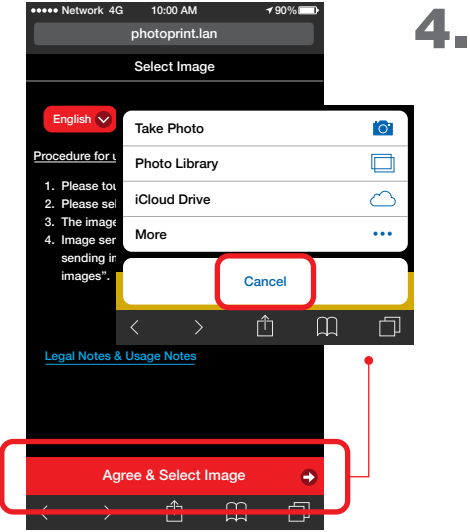

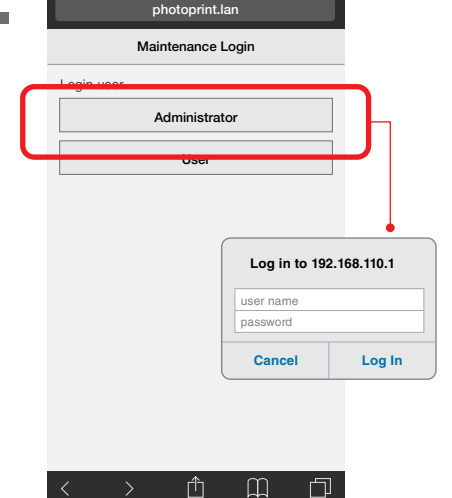

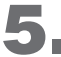

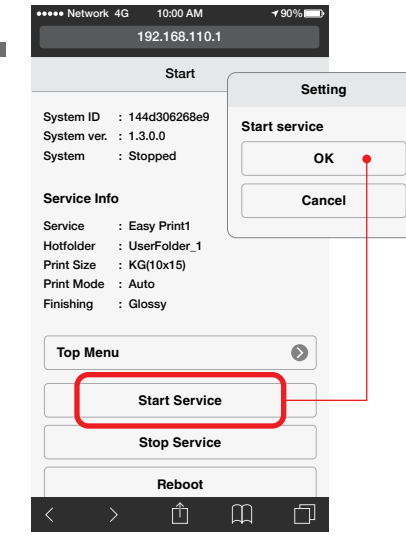

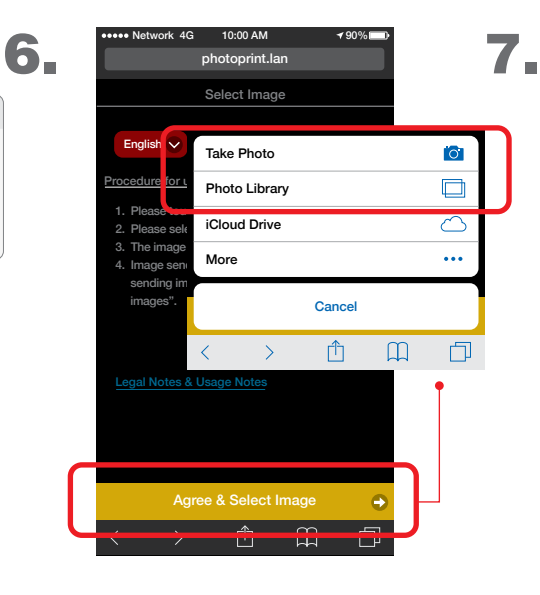

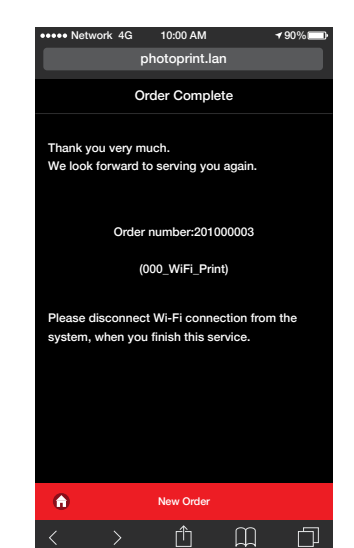

### **Easy Print Service**

Easy Print provides a quick and easy way of printing stored images from mobile phones and tablets (iOS and Android). This service feature and functions are:

- Quick print service
- One image per print
- Users can select an image from their photo library or take a photo and send it directly for printing thru Wi-Fi connection

4

- Import custom frames to add to the photo
- No photo editing

### **Easy Print1**

After selecting photo:

- 1. "Order Confirm" screen will come up.
- 2. The image will be immediately uploaded to the system. Printing will begin shortly.

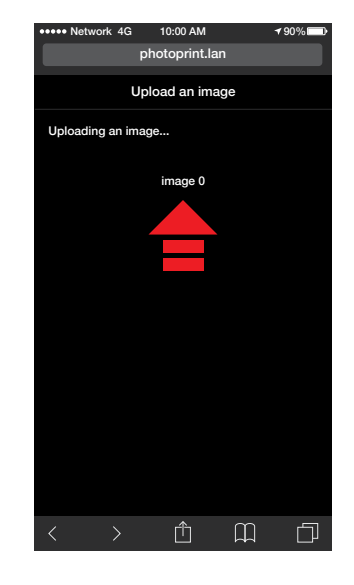

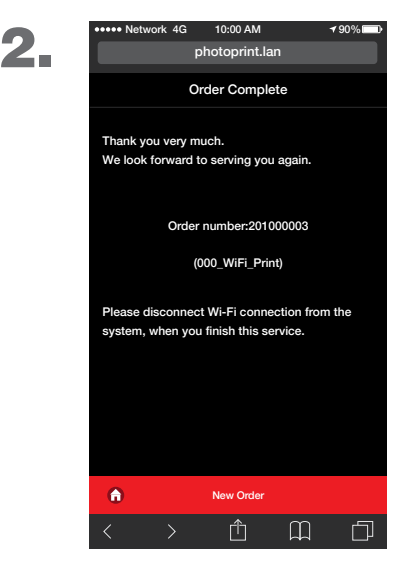

### **Easy Print2**

After selecting photo:

5

- 3. "Order Confirm" screen will come up.
- 4. Press "Back" to re-select photo.
- 5. The image will be immediately uploaded to the system. Printing will begin shortly.

|    | ••••• Network | 4G 1      | 0:00 AM      |          | 7 90%   |
|----|---------------|-----------|--------------|----------|---------|
| 5. |               | pho       | toprint.lan  |          |         |
|    |               | Ord       | er Confirm   |          |         |
|    | An image is s | elected.  |              |          |         |
|    | Press "Back"  | button te | o change th  | e image. |         |
|    | Press "Order" | button t  | o start uplo | ading.   |         |
|    |               |           |              |          |         |
|    |               |           |              |          |         |
|    |               |           |              |          |         |
|    |               |           |              |          |         |
|    |               |           |              |          |         |
|    |               |           |              |          |         |
|    |               |           |              |          |         |
|    |               |           |              |          |         |
|    |               |           |              |          |         |
|    | 🗲 Back        |           |              |          | Order 🚽 |
|    | < >           |           | ſΠ           | m        | f       |

| ••••• Network 4G | 10:00 AM        | <b>√</b> 90% |
|------------------|-----------------|--------------|
|                  | photoprint.lan  |              |
|                  | Upload an image | •            |
| Uploading an ir  | nage            |              |
|                  |                 |              |
|                  | image 0         |              |
|                  |                 |              |
|                  |                 |              |
|                  |                 |              |
|                  |                 |              |
|                  |                 |              |
|                  |                 |              |
|                  |                 |              |
|                  |                 |              |
|                  |                 |              |
|                  |                 |              |
|                  |                 |              |
|                  | *               | ~ 「          |
|                  |                 |              |

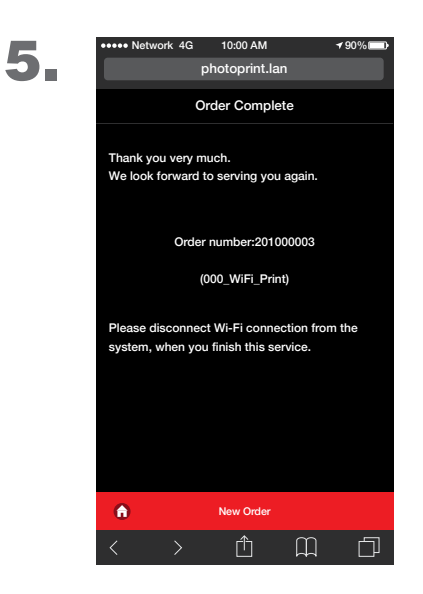

### **Fun Print Service**

Fun Print allows selection of up to 6 images from your mobile device and place them in a pre-format template. Can preview and edit each image before printing. The feature and functions are:

- Up to 6 images per print
- Configurable for US passport ID
- Users can edit each image (size, angle, position and add decoration icons)

- Copies are selectable by end-users
- End-users can preview image(s) before sending it for printing

### **Fun Print**

After selecting photo:

- 1. Choose a template design (No. 1 6).
- 2. Tap on the square to place the photo in that location.
- 3. **Optional**: To edit the photo, touch the photo and hold, to show the edit menu.

\*Adjust size, position and angle or re-select image (center icon).

- 4. **Optional:** click Stamp to show Select Stamp screen. Choose a stamp and select a stamp size. Touch image to stamp.
- 5. Click confirm to upload the image and print.

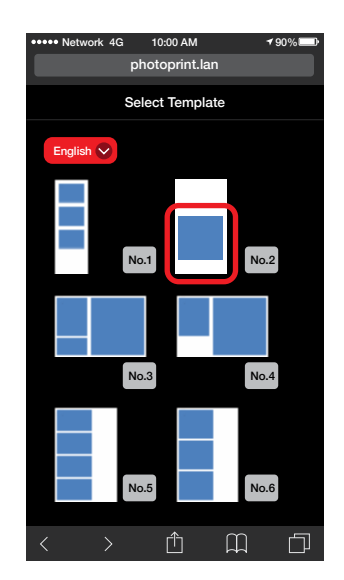

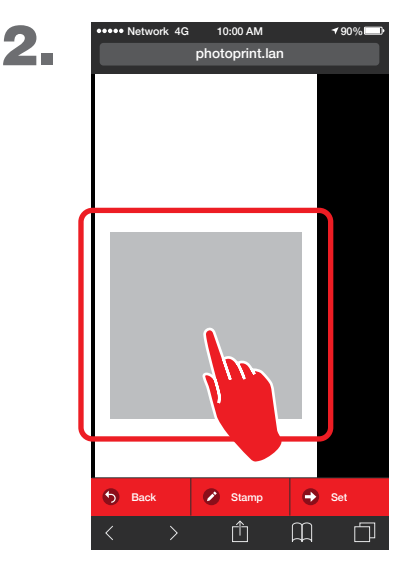

### **Fun Print Service Tools**

Use Fun Print edit tool repostion, Stamp tool enables the user to adjust size and angle of the photo. decorate and add decor to the photo. 0:00 AM 0-00 AN 5. photoprint.lan photoprint.lan photoprint.lan Order Complete Thank you very much. We look forward to serving you again Order number:201000003 0 0 0 (000\_WiFi\_Print) 0 Θ Please disconnect Wi-Fi connection from the C m, when you finish this serv Г 📀 Stamp e Set Ø A щ П Ŵ Г m h ſĨ

Manual Ver.1.3.0.0

## Log In

Connect to Wi-Fi settings to .SelFone\_Wi-Fi\_Print Access the main menu at: http://192.168.110.1/maintenance/

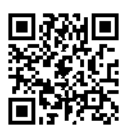

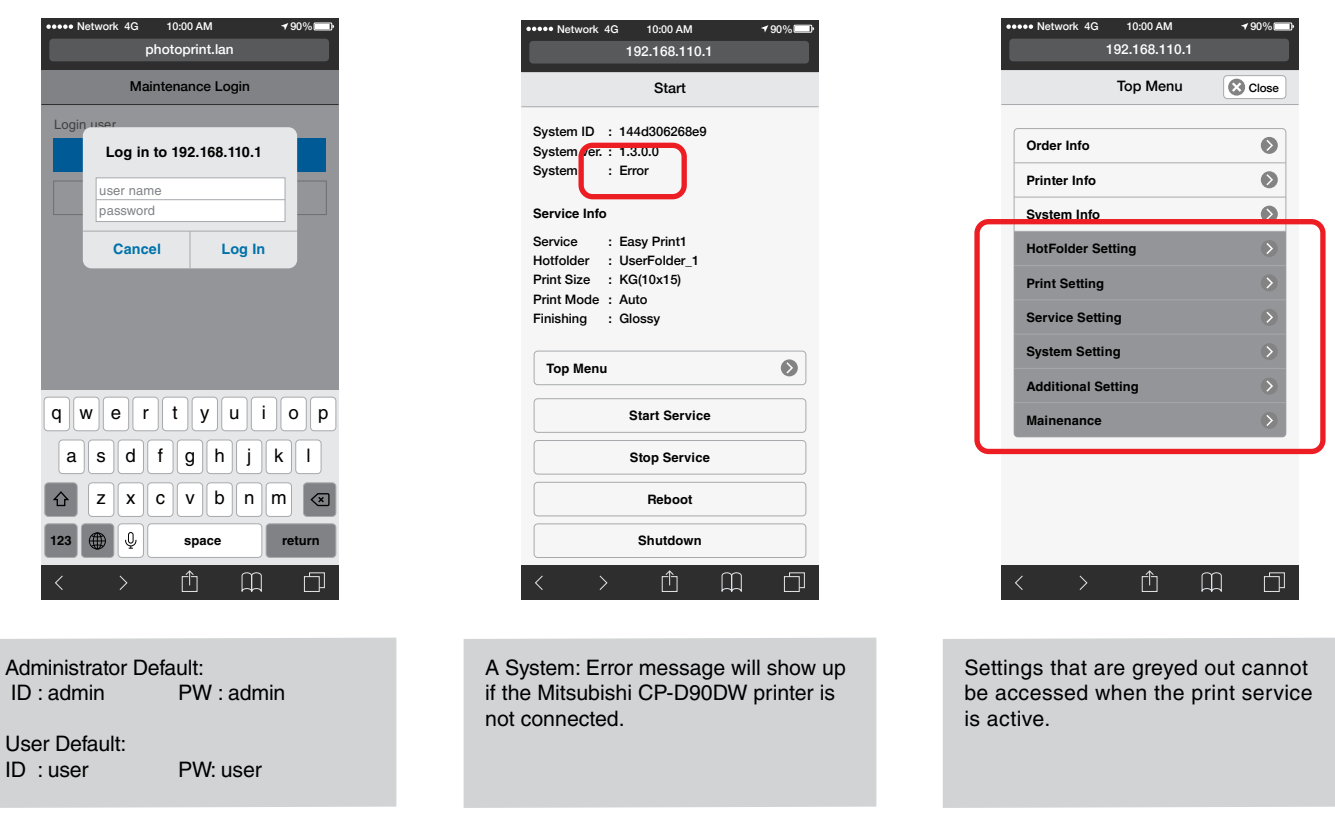

## **Settings Access**

To access Settings, tap Stop service on the start screen and select OK. Go to Top Menu to access settings.

| 192.168.110.1                                     | <b>√</b> 90% | ••••• Network 4G 10:00 AM 192.168.110.1           | ••••• Ne | work 4G 10:00 AM<br>192.168.110.1 | 1 |
|---------------------------------------------------|--------------|---------------------------------------------------|----------|-----------------------------------|---|
| Start                                             | Setting      | Start                                             | •        | Top Menu                          | 8 |
| System ID : 144d306268e9<br>System ver. : 1.3.0.0 | Stop service | System ID : 144d306268e9<br>System ver. : 1.3.0.0 | Orde     | er Info                           |   |
| System : Ready                                    | ОК           | System : Stop                                     | Prin     | ter Info                          |   |
| Service Info                                      | Cancel       | Service Info                                      | Svs      | em Info                           |   |
| Service : Easy Print1<br>Hotfolder : UserFolder 1 |              | Service : Easy Print1<br>Hotfolder : UserFolder 1 | Hot      | -older Setting                    |   |
| Print Size : KG(10x15)                            |              | Print Size : KG(10x15)                            | Prin     | t Setting                         |   |
| Finishing : Glossy                                |              | Finishing : Glossy                                | Serv     | vice Setting                      |   |
| Top Menu                                          | 0            | Top Menu                                          | Syst     | em Setting                        |   |
|                                                   |              |                                                   | Add      | itional Setting                   |   |
| Start Service                                     |              | Start Service                                     | Mair     | nenance                           |   |
| Stop Service                                      |              | Stop Service                                      |          |                                   |   |
| Reboot                                            |              | Reboot                                            |          |                                   |   |
|                                                   |              |                                                   |          | > fh                              | Ш |

and edit the Settings.

|                                                                         | Order Info                                                                                                    |
|-------------------------------------------------------------------------|----------------------------------------------------------------------------------------------------|
|                                                                         | ••••• Network 4G 10:00 AM                                                                                                    |
|                                                                         |                                                                                                    |
|                                                                         |                                                                                                    |
|                                                                         | International Search         Order Number will be shown on a user' device. You can input the order number and search.                                                                                                    |
|                                                                         | Order Number : 102000024       Validate         Order Date       : 2017/01/30 04:49:46         Service       : UserFolder_2         Print Size       : 10x15(4x6")         Prints       : 1x         Completed       Prints         Prints       : 0         Status       : Printing |
| <b>Top Menu</b><br>Network 4G 10:00 AM <b>→</b> 90% ■D<br>192:168:110.1 | < > ① □ □<br>Printer Info<br>***** Network 4G 10:00 AM *50% ■0 1021 68 110 1                                                                                                    |
| Top Menu 🐼 Close                                                        |                                                                                                    |
|                                                                         |                                                                                                    |
| Order Info                                                              | Search Printer                                                                                                    |
| Printer Info                                                            | ID : 0<br>Model : CP-D90DW                                                                                                    |
| System Info                                                             | Status : Ready<br>Prints : 10x15(4x6")                                                                                                    |
| HotFolder Setting                                                       | Status : 270                                                                                                    |
| Print Setting                                                           |                                                                                                    |
| Service Setting                                                         |                                                                                                    |
| System Setting                                                          |                                                                                                    |
| Additional Setting                                                      |                                                                                                    |
| Mainenance                                                              |                                                                                                    |
| < > ① ①                                                                 |                                                                                                    |
|                                                                         | System Info                                                                                                    |
| Stop service before accessing<br>Top Menu                               | ••••• Network 4G 10:00 AM                                                                                                    |
| l                                                                       | System Info Sclose                                                                                                    |
|                                                                         | Statistics                                                                                                    |
|                                                                         | Application Info                                                                                                    |
|                                                                         | Error Info                                                                                                    |
|                                                                         |                                                                                                    |
|                                                                         |                                                                                                    |
|                                                                         |                                                                                                    |
|                                                                         |                                                                                                    |
|                                                                         |                                                                                                    |
|                                                                         |                                                                                                    |
|                                                                         |                                                                                                    |
|                                                                         |                                                                                                    |

8

Statistics

Error Info

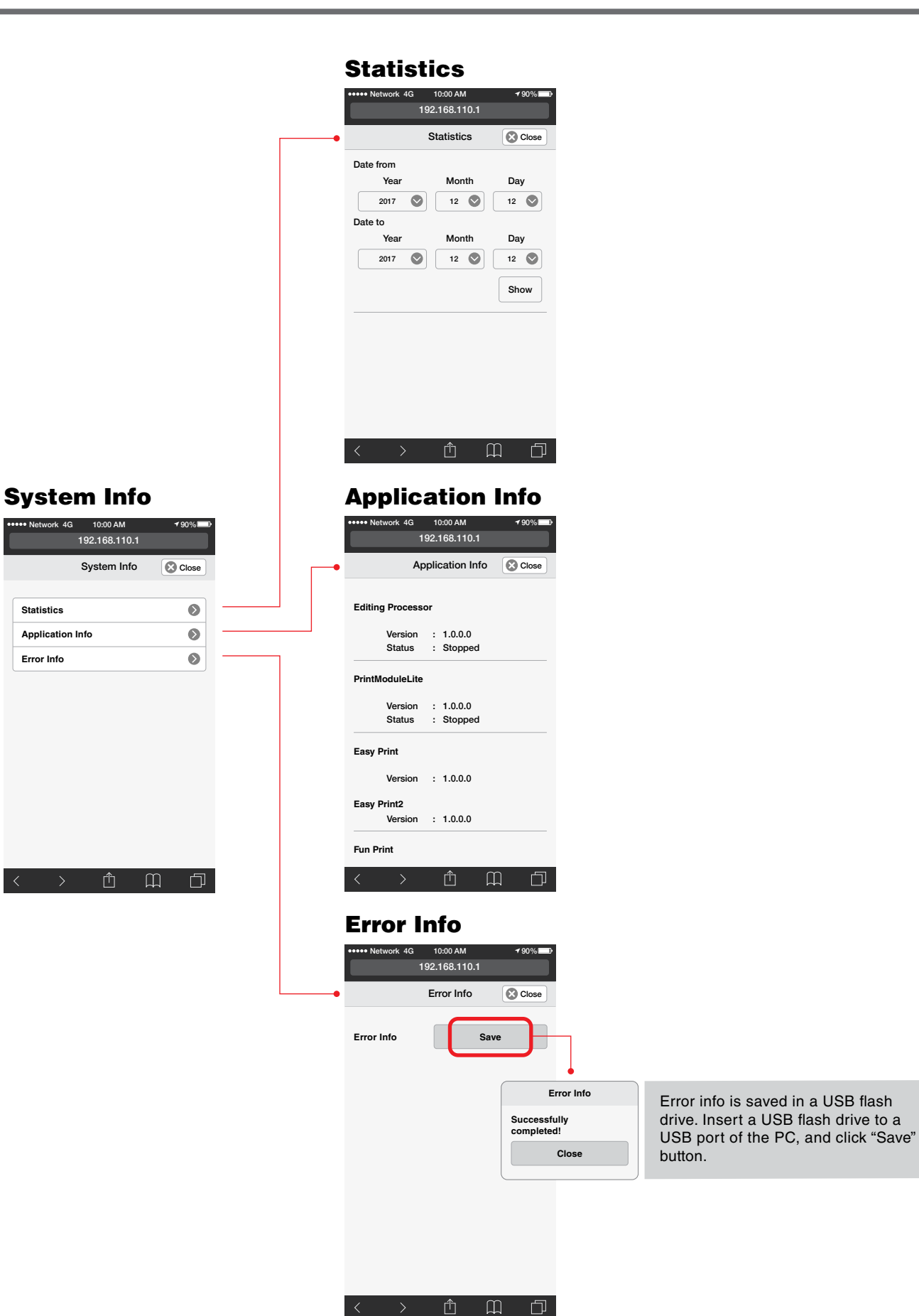

## SETTINGS

Note: HotFolders are used for Easy Print Service 1 & 2.

To choose a HotFolder for Easy Print, go to: Service Setting > Web Print Setting

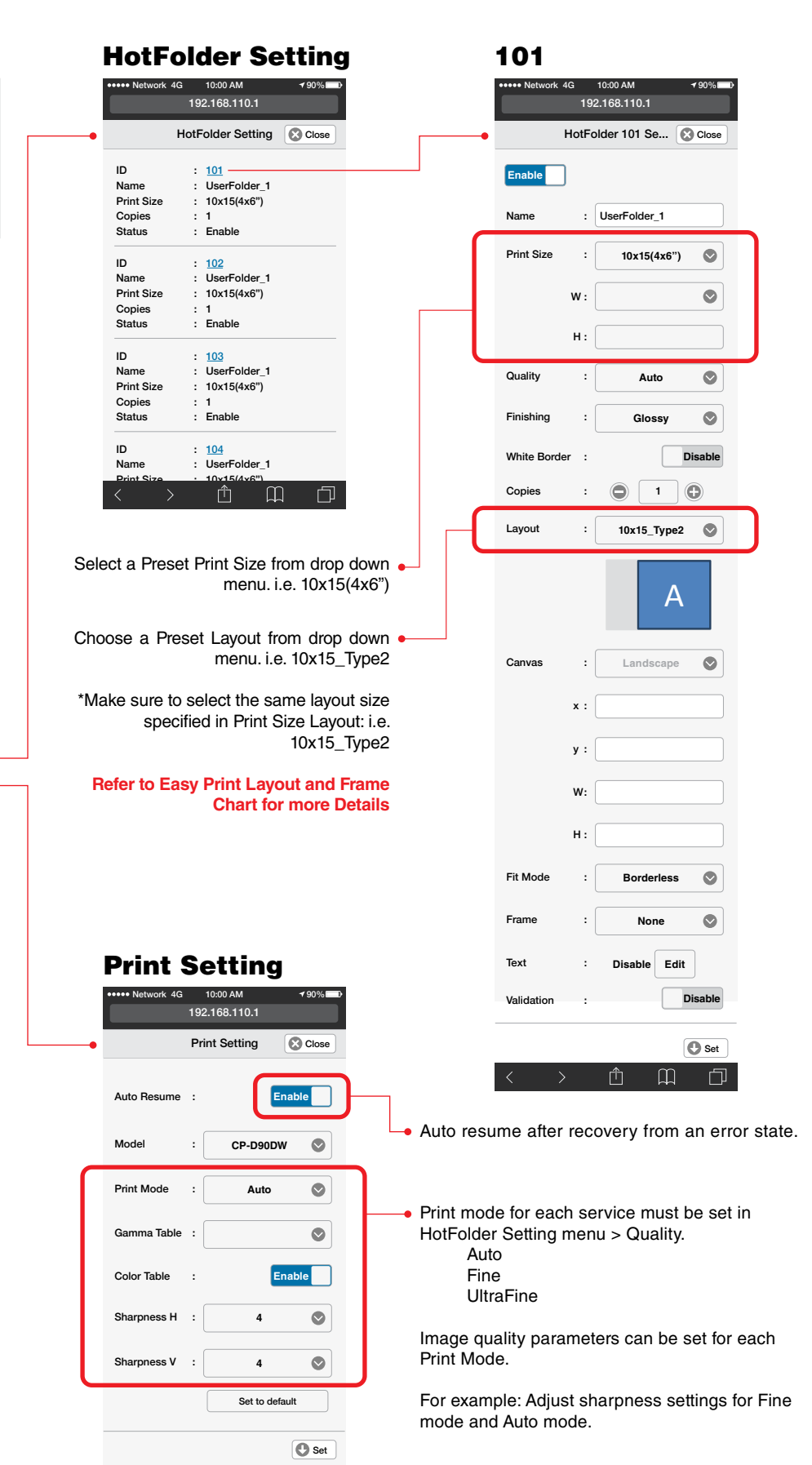

### **Top Menu**

| •••• Network 4G | 10:00 AM     | <b>√</b> 90%      |   |
|-----------------|--------------|-------------------|---|
| 15              | 92.168.110.1 |                   |   |
|                 | Top Menu     | Close             |   |
|                 |              |                   |   |
| Order Info      |              | $\mathbf{>}$      |   |
| Printer Info    |              | >                 |   |
| System Info     |              | $\mathbf{\Sigma}$ |   |
| HotFolder Sett  | ing          | ۲                 | - |
| Print Setting   |              | ۲                 | - |
| Service Setting | 9            | ۲                 |   |
| System Setting  | 9            | •                 |   |
| Additional Set  | ting         | 0                 |   |
| Mainenance      |              | ٥                 |   |
|                 |              |                   |   |
|                 |              |                   |   |
| < >             | Û            |                   |   |

ſΠ

Ш

þ

## SETTINGS

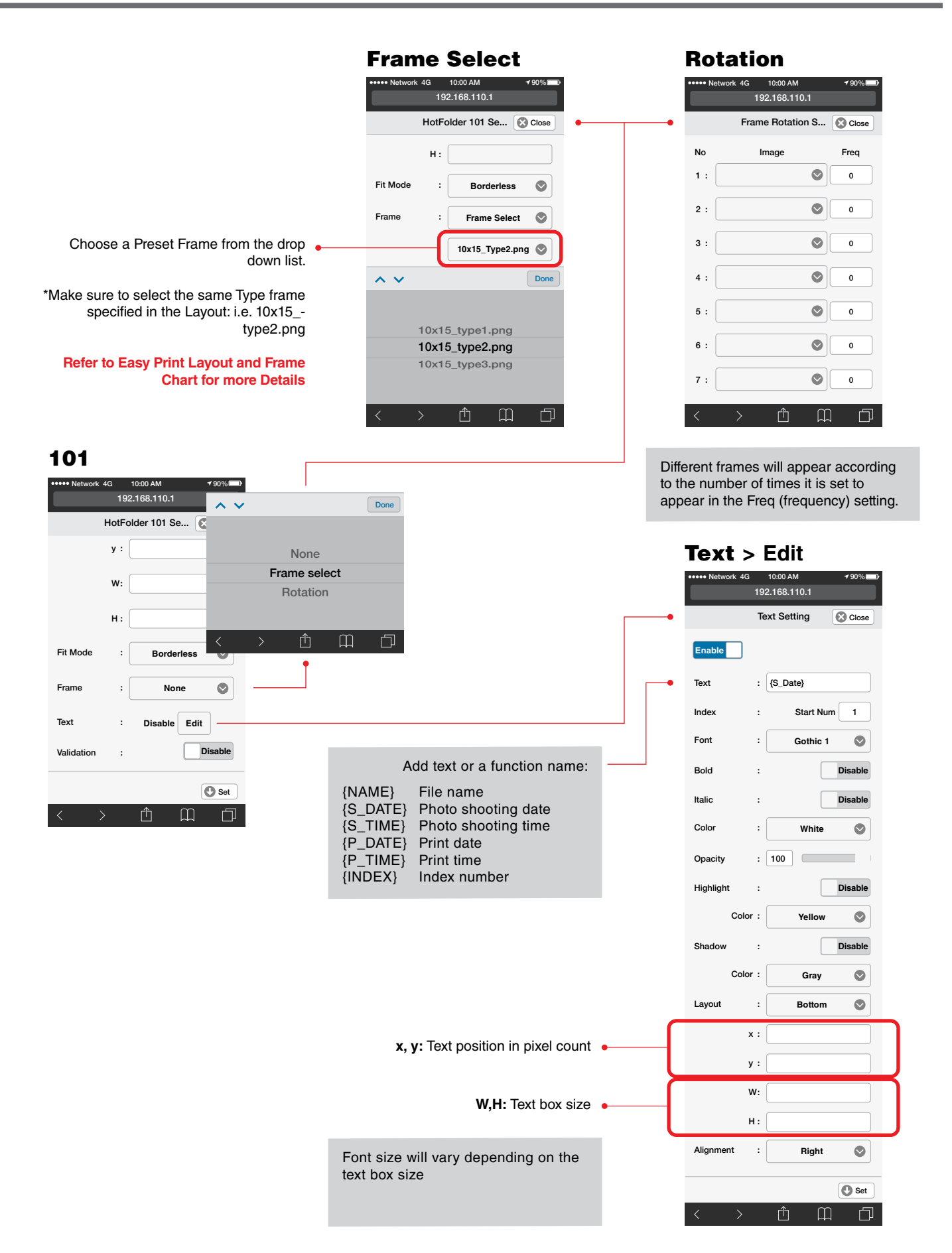

Web Print Service Modes available: Easy Print1 Easy Print2 Fun Print

Note: Web Print determines the type of service (mode) used for printing.

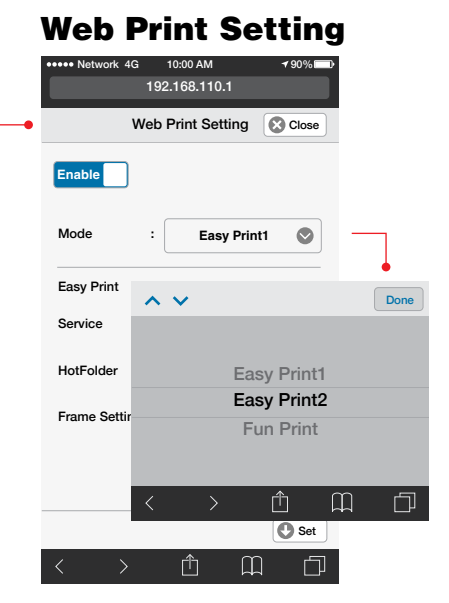

#### **Top Menu**

System - Max Print Count

User - Max Print Count

| Top M              | Menu 😢 Close      |  |
|--------------------|-------------------|--|
| Order Info         | >                 |  |
| Printer Info       | >                 |  |
| System Info        | $\mathbf{\Sigma}$ |  |
| HotFolder Setting  | ۲                 |  |
| Print Setting      | ٥                 |  |
| Service Setting    | ٥                 |  |
| System Setting     | ٥                 |  |
| Additional Setting | ۲                 |  |
| Mainenance         | 0                 |  |

Print service will stop when the total print reaches the setting value.

hour. Another 10 copies on the next hour.

i.e. If 1000 is set, the service stops when the number of prints reaches 1000.

print reaches the setting value. Print limit is reset after expiration time has passed.

Sets max print count & timer for the user. Each device is allowed to print until each total

i.e. If 1 hour is set for Expiration Time, each mobile device can print up to 10 copies per

### **Service Setting**

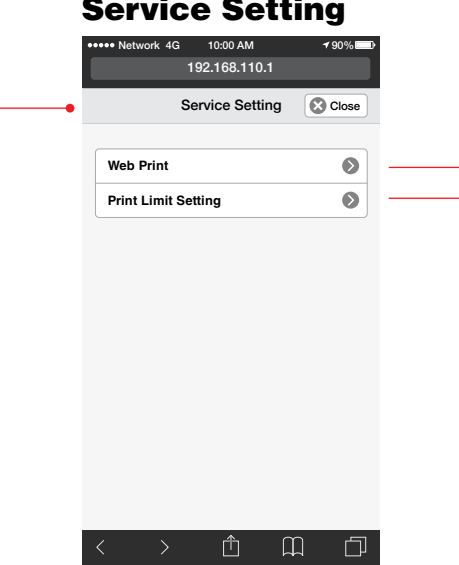

#### **Print Limit Setting**

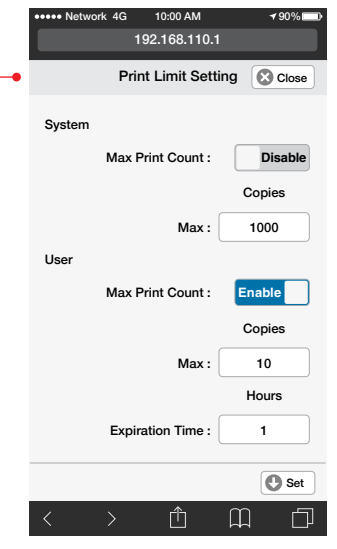

## SETTINGS

| ••••• Network 4G 10:00 AM        | ••••• Network 4G 10:00 AM                                | Import: Store frame image(s) in the following directory in the USB:        |
|----------------------------------|----------------------------------------------------------|----------------------------------------------------------------------------|
| Enable                           | B-Day1_4x6.png B-Day2.4x6.png Holoween1_4x6.png          | Easy Print:<br>/(LISB)/Smartn/easynrint/frame/*** ppg                      |
| Mode : Easy Print1 Please Insert |                                                          | ***any file name in .png format                                            |
| Lusy mint had a storage device   | Holloween2,4x8.png Christmas1,4x8.png Christmas2,4x8.png | Fun Print:                                                                 |
| HotFolder : UserFolder_1         | New Year Successfully                                    | /(USB)/Smartp/funprint/frame/"n".png<br>*n - number must be 1 2 3 4 5 or 6 |
| Frame Setting                    | Completed!                                               | Pefer to EcovPrint and EunPrint                                            |
| delete                           | Easter2,4xEprg valenmen_weprg valenmez_wEprg             | Layout and Frame Chart for more                                            |
|                                  |                                                          | Details                                                                    |
|                                  | Thankspiving1_6x6.png                                    |                                                                            |
| Set                              |                                                          |                                                                            |
|                                  |                                                          |                                                                            |
| ••••• Network 4G 10:00 AM 190%   | ••••• Network 4G 10:00 AM 190%                           | ect 1-6 for number of                                                      |
| 192.168.110.1                    | 192.168.110.1 layo                                       | but(s) shown on Collect Template                                           |
| Web Print Setting 😢 Close        | Layout Setting Close                                     |                                                                            |
| Enable                           | Layout num                                               |                                                                            |
| Mode : Fun Print                 | Copy layout1 for all layouts                             | No.3 No.4                                                                  |
| Fun Print                        | Set to default                                           |                                                                            |
| Layout Setting                   | Layout 1                                                 | tomize Lavout Name                                                         |
| Frame Setting : import           | Print Size 5x15                                          | e. "US Passport"                                                           |
| delete 🔊                         | W: 1550 Sel                                              | ect preset print size from drop down                                       |
|                                  | H: From 625 to 1226                                      | iu.                                                                        |
| © Set                            | Layout 5x15 Type26                                       |                                                                            |
|                                  |                                                          | an propert lowout is collected                                             |
|                                  | illus                                                    | tration of the layout is shown: i.e.                                       |
|                                  | Canvas : Landscape                                       | 5 Type26                                                                   |
|                                  |                                                          |                                                                            |
|                                  | Image 1                                                  |                                                                            |
|                                  | x : From 0 to 7000                                       |                                                                            |
|                                  | <b>y</b> : From 0 to 7000                                |                                                                            |
|                                  | W: From 1 to 7000                                        |                                                                            |
|                                  | H: From 1 to 7000                                        |                                                                            |
|                                  | Frame 5x15_type26_1 Sele                                 | ect a preset frame or import a new<br>ne.                                  |
|                                  | Layout 2<br>Name : No.2 *Ma                              | ke sure to select the same Type                                            |
|                                  | fran                                                     | ne specified in the Layout:<br>e. 5x15_type26_1.png                        |
|                                  | < > ① ① □                                                |                                                                            |

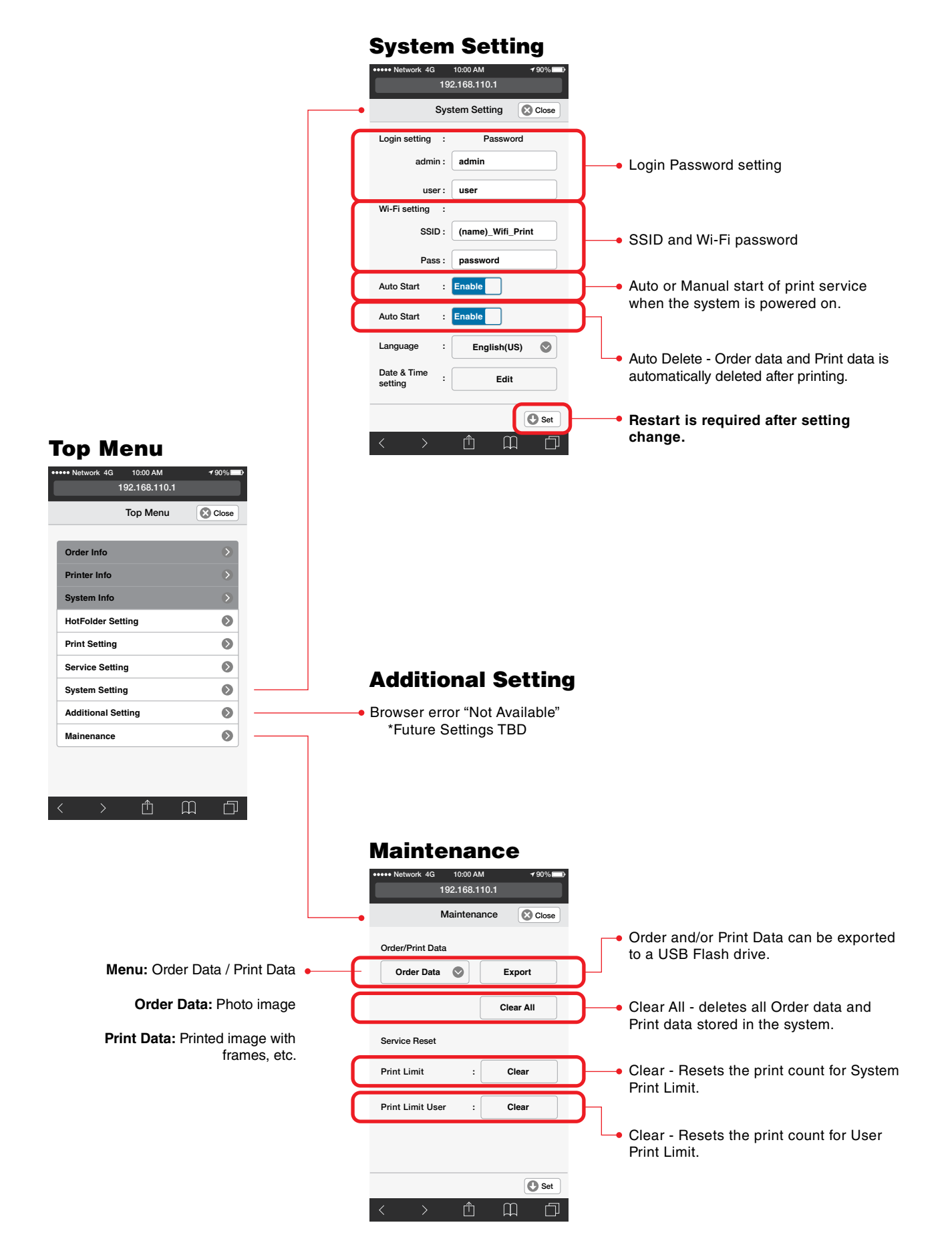

#### Manual Ver.1.3.0.0

### **Easy Print Layout & Frame Chart**

| -    |        | D.:           | Full Ble | ed (px) | Start Po | pint (px) | Photo | Size (A) | -                            | Laurent Drint Cine |                 | Full Ble | ed (px) | Start Po | int (px) | Photo : | Size (A) |
|------|--------|---------------|----------|---------|----------|-----------|-------|----------|------------------------------|--------------------|-----------------|----------|---------|----------|----------|---------|----------|
| туре | Layout | Print Size    | W        | н       | х        | у         | W     | н        | Type                         | Layout             | yout Print Size | W        | н       | х        | у        | W       | н        |
|      |        | Variable      | -        | -       | -        | -         | -     | -        |                              |                    | Variable        | -        | -       | -        | -        | -       | -        |
|      |        | 9x13 (3.5x5") | 1500     | 1076    | -        | -         | -     | -        |                              |                    | 9x13 (3.5x5")   | 1500     | 1076    | -        | -        | -       | -        |
|      |        | 13x18 (5x7")  | 1500     | 2128    | -        | -         | -     | -        |                              | Λ                  | 13x18 (5x7")    | 1500     | 2128    | -        | -        | -       | -        |
| 1    | Λ      | 10x15 (4x6")  | 1852     | 1226    | 602      | 0         | 1250  | 1226     | 6                            | A                  | 10x15 (4x6")    | 1852     | 1226    | 0        | 0        | 1226    | 1250     |
| •    |        | 15x20 (6x8")  | 1852     | 2428    | 789      | 0         | 1639  | 1852     | U                            |                    | 15x20 (6x8")    | 1852     | 2428    | 0        | 0        | 1852    | 1639     |
|      |        | 15x15 (6x6")  | 1852     | 1827    | 602      | 0         | 1250  | 1827     |                              |                    | 15x15 (6x6")    | 1852     | 1827    | -        | -        | -       | -        |
|      |        | 13x13 (5x5")  | 1550     | 1528    | -        | -         | -     | -        |                              |                    | 13x13 (5x5")    | 1550     | 1528    | -        | -        | -       | -        |
|      |        | 5x15 (2x6")   | 1852     | 625     | -        | -         | -     | -        |                              |                    | 5x15 (2x6")     | 1852     | 625     | -        | -        | -       | -        |
|      |        | Variable      | -        | -       | -        | -         | -     | -        |                              |                    | Variable        | -        | -       | -        | -        | -       | -        |
|      |        | 9x13 (3.5x5") | 1500     | 1076    | -        | -         | -     | -        |                              |                    | 9x13 (3.5x5")   | 1500     | 1076    | -        | -        | -       | -        |
|      |        | 13x18 (5x7")  | 1500     | 2128    | -        | -         | -     | -        |                              |                    | 13x18 (5x7")    | 1500     | 2128    | -        | -        | -       | -        |
| 2    |        | 10x15 (4x6")  | 1852     | 1226    | 675      | 62        | 1102  | 1102     | 7                            |                    | 10x15 (4x6")    | 1852     | 1226    | 63       | 69       | 1101    | 1101     |
| -    |        | 15x20 (6x8")  | 1852     | 2428    | 894      | 95        | 1443  | 1663     | 1                            |                    | 15x20 (6x8")    | 1852     | 2428    | 95       | 90       | 1663    | 1443     |
|      |        | 15x15 (6x6")  | 1852     | 1827    | 685      | 94        | 1101  | 1641     |                              |                    | 15x15 (6x6")    | 1852     | 1827    | -        | -        | -       | -        |
|      |        | 13x13 (5x5")  | 1550     | 1528    | -        | -         | -     | -        |                              |                    | 13x13 (5x5")    | 1550     | 1528    | -        | -        | -       | -        |
|      |        | 5x15 (2x6")   | 1852     | 625     | -        | -         | -     | -        |                              |                    | 5x15 (2x6")     | 1852     | 625     | -        | -        | -       | -        |
|      |        | Variable      | -        | -       | -        | -         | -     | -        |                              |                    | Variable        | -        | -       | -        | -        | -       | -        |
|      | Α      | 9x13 (3.5x5") | 1500     | 1076    | -        | -         | -     | -        | -<br>-<br>996<br>-<br>-<br>- |                    | 9x13 (3.5x5")   | 1500     | 1076    | -        | -        | -       | -        |
|      |        | 13x18 (5x7")  | 1500     | 2128    | -        | -         | -     | -        |                              |                    | 13x18 (5x7")    | 1500     | 2128    | -        | -        | -       | -        |
| 3    |        | 10x15 (4x6")  | 1852     | 1226    | 124      | 115       | 1605  | 996      |                              |                    | 10x15 (4x6")    | 1852     | 1226    | 115      | 124      | 996     | 1605     |
|      |        | 15x20 (6x8")  | 1852     | 2428    | -        | -         | -     | -        |                              |                    | 15x20 (6x8")    | 1852     | 2428    | -        | -        | -       | -        |
|      |        | 15x15 (6x6")  | 1852     | 1827    | -        | -         | -     | -        |                              |                    | 15x15 (6x6")    | 1852     | 1827    | -        | -        | -       | -        |
|      |        | 13x13 (5x5")  | 1550     | 1528    | -        | -         | -     | -        |                              |                    | 13x13 (5x5")    | 1550     | 1528    | -        | -        | -       | -        |
|      |        | 5x15 (2x6")   | 1852     | 625     | -        | -         | -     | -        |                              |                    | 5x15 (2x6")     | 1852     | 625     | -        | -        | -       | -        |
|      |        | Variable      | -        | -       | -        | -         | -     | -        |                              |                    | Variable        | -        | -       | -        | -        | -       | -        |
|      |        | 9x13 (3.5x5") | 1500     | 1076    | -        | -         | -     | -        |                              |                    | 9x13 (3.5x5")   | 1500     | 1076    | -        | -        | -       | -        |
|      |        | 13x18 (5x7")  | 1500     | 2128    | -        | -         | -     | -        |                              |                    | 13x18 (5x7")    | 1500     | 2128    | -        | -        | -       | -        |
| 4    | Δ      | 10x15 (4x6")  | 1852     | 1226    | 0        | 0         | 1852  | 943      | 9                            | Λ                  | 10x15 (4x6")    | 1852     | 1226    | 186      | 0        | 1040    | 1852     |
| .    |        | 15x20 (6x8")  | 1852     | 2428    | 0        | 0         | 2428  | 1571     | Ŭ                            | A                  | 15x20 (6x8")    | 1852     | 2428    | 281      | 0        | 1571    | 2428     |
|      |        | 15x15 (6x6")  | 1852     | 1827    | 0        | 0         | 1852  | 1550     |                              |                    | 15x15 (6x6")    | 1852     | 1827    | -        | -        | -       | -        |
|      |        | 13x13 (5x5")  | 1550     | 1528    | -        | -         | -     | -        |                              |                    | 13x13 (5x5")    | 1550     | 1528    | -        | -        | -       | -        |
|      |        | 5x15 (2x6")   | 1852     | 625     | -        | -         | -     | -        |                              |                    | 5x15 (2x6")     | 1852     | 625     | -        | -        | -       | -        |
|      |        | Variable      | -        | -       | -        | -         | -     | -        |                              |                    | Variable        | -        | -       | -        | -        | -       | -        |
|      |        | 9x13 (3.5x5") | 1500     | 1076    | -        | -         | -     | -        |                              |                    | 9x13 (3.5x5")   | 1500     | 1076    | -        | -        | -       | -        |
|      |        | 13x18 (5x7")  | 1500     | 2128    | -        | -         | -     | -        |                              | Δ                  | 13x18 (5x7")    | 1500     | 2128    | -        | -        | -       | -        |
| 5    |        | 10x15 (4x6")  | 1852     | 1226    | 0        | 0         | 1226  | 1250     | 10                           |                    | 10x15 (4x6")    | 1852     | 1226    | 0        | 0        | 1226    | 926      |
| Ŭ    | A      | 15x20 (6x8")  | 1852     | 2428    | 0        | 0         | 1852  | 1639     |                              |                    | 15x20 (6x8")    | 1852     | 2428    | 0        | 0        | 1852    | 1214     |
|      |        | 15x15 (6x6")  | 1852     | 1827    | -        | -         | -     | -        |                              |                    | 15x15 (6x6")    | 1852     | 1827    | -        | -        | -       | -        |
|      |        | 13x13 (5x5")  | 1550     | 1528    | -        | -         | -     | -        |                              |                    | 13x13 (5x5")    | 1550     | 1528    | -        | -        | -       | -        |
|      |        | 5x15 (2x6")   | 1852     | 625     | -        | -         | -     | -        |                              |                    | 5x15 (2x6")     | 1852     | 625     | -        | -        | -       | -        |

### Sample: Type 2, 10x15 (4x6") frame

Full Bleed: 1852 px x 1226 px Trim Size: 1772 px x 1146

\*Trim size is approx. 4mm (40  $\mbox{px}$  ) from the edge of the image

Starting Point: x = 1675 px, y = 62 pxPhoto Size: W = 1102, H = 1102

\*Window area (A) must be a transparent.

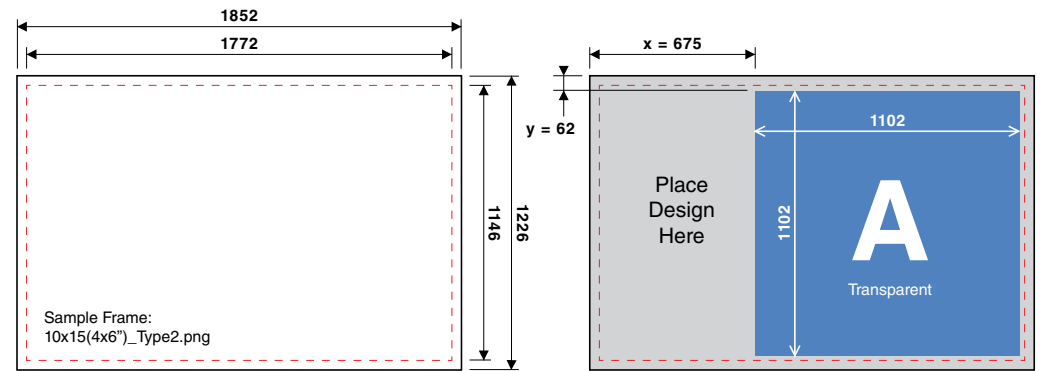

Frame Format: .png 10x15(4x6")\_Type2.png

\*Frame is overlayed onto photo

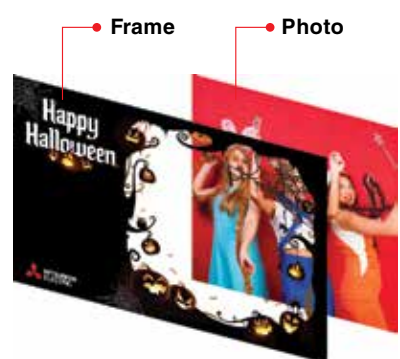

## FRAME SPECIFICATIONS

### **Fun Print Layout & Frame Chart**

|      |        |              |         | Start Po           | oint (px) | Photo | Size (A) |      |          |                 |        | Start Pc  | oint (px) | Photo Size (A) |           |       |
|------|--------|--------------|---------|--------------------|-----------|-------|----------|------|----------|-----------------|--------|-----------|-----------|----------------|-----------|-------|
| Туре | Layout | Print Size   | Image   | x                  |           | W     | Н        | Туре | Layout   | Print Size      | Image  | x         | v         | w              | Н         |       |
|      |        |              | Image1  | 602                | 0         | 1250  | 1226     |      |          |                 | Image1 | 0         | 0         | 1226           | 926       |       |
|      |        |              | Image 1 | 002                |           | 12.30 | 1220     |      |          |                 | Image1 | + •       |           | 1220           | 320       |       |
|      |        |              | Image2  | +                  | -         | -     | -        |      | A        |                 | Image2 | +         |           |                | <u> -</u> |       |
| 1    | A      | 10x15 (4x6") | Images  | -                  | -         | -     | -        | 10   |          | 10x15 (4x6")    | Images | <u> -</u> | -         | -              | -         |       |
|      |        |              | Image4  | -                  | -         | -     | -        |      |          |                 | Image4 |           | -         | -              |           |       |
|      |        |              | Image5  | -                  | -         | -     | -        |      |          |                 | Image5 |           | -         | -              |           |       |
|      |        |              | Image6  | -                  | -         | -     | -        |      |          |                 | Image6 |           | -         | -              | -         |       |
|      |        |              | Image1  | 675                | 62        | 1102  | 1102     |      |          |                 | Image1 | 100       | 700       | 877            | 877       |       |
|      |        |              | Image2  | -                  | -         | -     | -        |      |          |                 | Image2 | <u> </u>  | -         | -              | -         |       |
| 2    | Α      | 10x15 (4x6") | Image3  | -                  | -         | -     | -        | 11   |          | 15x8.9 (6x3.5") | Image3 | -         | -         | -              | -         |       |
| 1 -  | $\sim$ |              | Image4  | -                  | -         | -     | -        |      | A        |                 | Image4 | -         | -         | -              | -         |       |
|      |        |              | Image5  | -                  | -         | -     | -        |      |          |                 | Image5 | -         | -         | -              | -         |       |
|      |        |              | Image6  | -                  | -         | -     | -        |      |          |                 | Image6 | -         | -         | -              | -         |       |
|      |        |              | Image1  | 124                | 115       | 1605  | 996      |      |          |                 | Image1 | 70        | 62        | 522            | 348       |       |
|      |        |              | Image2  | -                  | -         | -     | -        |      |          |                 | Image2 | 70        | 439       | 522            | 348       |       |
| 2    |        | 10x15 (4x6") | Image3  | -                  | -         | -     | -        | 21   |          | 10x15 (4x6")    | Image3 | 70        | 816       | 522            | 348       |       |
| 5    | A      |              | Image4  | -                  | -         | -     | -        | 21   |          |                 | Image4 | 675       | 62        | 1102           | 1102      |       |
|      |        |              | Image5  | -                  | -         | -     | -        |      |          |                 | Image5 | -         | -         | -              | -         |       |
|      |        |              | Image6  | -                  | -         | -     | -        |      |          |                 | Image6 | -         | -         | -              | -         |       |
|      |        |              | Image1  | 0                  | 0         | 1852  | 943      |      |          |                 | Image1 | 70        | 62        | 522            | 348       |       |
|      |        |              | Image2  | -                  | -         |       | -        |      |          |                 | Image2 | 70        | 439       | 522            | 348       |       |
|      | •      |              | Image3  |                    |           |       | -        |      |          |                 | Image3 | 675       | 62        | 1102           | 1102      |       |
| 4    | A      | 10x15 (4x6") | Image4  | 1.                 |           |       | -        | 22   |          | 10x15 (4x6")    | Imagee | -         | -         | -              | -         |       |
|      |        |              | Image5  | <u> </u>           |           |       | -        |      |          |                 | Image5 | +         | -         | -              | <u> </u>  |       |
|      |        |              | Image6  | -                  | -         | _     |          |      |          |                 | Image6 | +         | -         | _              |           |       |
|      |        |              | Imaged  | 0.06               | -         | 0.06  | 1006     |      |          |                 | Imageo | 70        | 100       | 500            | 240       |       |
|      |        |              | Imager  | 920                |           | 920   | 1220     |      |          |                 | Imager | 70        | 477       | 522            | 040       |       |
|      |        |              | Image2  | -                  | -         | -     | -        |      |          |                 | Image2 | 70        | 4//       | 522            | 348       |       |
| 5    | A      | 10x15 (4x6") | Image3  | -                  | -         | -     | -        | 23   |          | 15x8.9 (6x3.5") | Image3 | /00       | 100       | 877            | 8//       |       |
|      |        |              | Image4  | -                  | -         | -     | -        |      |          |                 | Image4 | <u> -</u> |           | -              | -         |       |
|      |        |              | Image5  | -                  | -         | -     | -        |      |          |                 | Image5 |           | -         | -              | -         |       |
|      |        |              | Image6  | -                  | -         | -     | -        |      |          |                 | Image6 | -         | -         | -              |           |       |
|      |        |              | Image1  | 0                  | 0         | 1226  | 1252     |      |          |                 | Image1 | 70        | 71        | 616            | 414       |       |
|      | Δ      |              | Image2  | -                  | -         | -     | -        |      |          |                 | Image2 | 70        | 503       | 616            | 414       |       |
| 6    | $\sim$ | 10x15 (4x6") | Image3  | -                  | -         | -     | -        | 24   |          | 10x15 (4x6")    | Image3 | 70        | 935       | 616            | 414       |       |
|      |        |              | Image4  | -                  | -         | -     | -        | - ·  |          |                 | Image4 | 70        | 1367      | 616            | 414       |       |
|      |        |              | Image5  | -                  | -         | -     | -        |      |          |                 | Image5 | -         | -         | -              | -         |       |
|      |        |              | Image6  | -                  | -         | -     | -        |      |          |                 | Image6 | -         | -         | -              | -         |       |
|      |        |              | Image1  | 63                 | 69        | 1101  | 1101     |      |          |                 | Image1 | 70        | 71        | 616            | 542       |       |
|      | •      |              | Image2  | -                  | -         | -     | -        |      |          |                 | Image2 | 70        | 655       | 616            | 542       |       |
| 7    | A      | 10x15 (4x6") | Image3  | -                  | -         | -     | -        | 25   | 10x15 (4 | 10x15 (4x6")    | Image3 | 70        | 1239      | 616            | 542       |       |
| 1    |        | ,            | Image4  | -                  | -         | -     | -        | 25   |          | 10,10 (4,0 )    | Image4 | -         | -         | -              | -         |       |
|      |        |              | Image5  | -                  | -         | -     | -        |      |          |                 | Image5 | -         | -         | -              | -         |       |
|      |        |              | Image6  | -                  | -         | -     | -        |      |          |                 | Image6 | -         | -         | -              | -         |       |
|      |        |              | Image1  | 115                | 24        | 996   | 1605     |      |          |                 | Image1 | 87        | 71        | 451            | 361       |       |
|      |        |              | Image2  | -                  | -         | -     | -        |      |          |                 | Image2 | 87        | 527       | 451            | 361       |       |
|      |        | 10-15 (4-0") | Image3  | -                  | -         | -     | -        |      |          | Fut F (0.0")    | Image3 | 87        | 982       | 451            | 361       |       |
| Ø    | A      | 10x15 (4x6)  | Image4  | -                  | -         |       | -        | 20   |          | 5x15 (2x6)      | Image4 | -         | -         | -              | -         |       |
|      |        |              | Image5  | -                  | -         |       | -        |      |          |                 | Image5 | -         | -         | -              | -         |       |
|      |        |              | Image6  | -                  | -         | -     | -        |      |          |                 | Image6 | -         | -         | -              | -         |       |
|      |        |              | Image1  | 186                | 0         | 1040  | 1852     |      |          |                 | Image1 | 87        | 96        | 451            | 361       |       |
|      |        |              | Image?  | -                  | -         | -     | -        |      |          |                 | Image? | 87        | 529       | 451            | 361       |       |
| -    |        |              | Image?  |                    | -         | -     | -        |      |          |                 | Image? | 87        | 062       | 451            | 261       |       |
| 9    | A      | 10x15 (4x6") | Imaged  | +                  |           | -     | -        | 27   |          | 5x15 (2x6")     | Image0 | - 07      | 1205      | 401            | 261       |       |
|      |        |              |         | Image <sup>5</sup> | +         |       | -        | -    |          |                 |        | Image4    | + 0/      | 1395           | 401       | - 301 |
|      |        |              | Images  | +                  |           | -     | -        |      |          |                 | Images | +         | <u> </u>  | <u> </u>       | +         |       |
|      |        | 1            | imageo  | 1 -                | 1 -       | 1 -   | 1 -      |      |          |                 | тадеб  | 1 -       | -         | 1 -            |           |       |

### Sample: Type 26, Fun Print\_5x15(2x6") frame

Full Bleed: 625 px x 1852 px Trim Size: 545 px x 1772

\*Trim size is approx. 4mm (40 px ) from the edge of the image

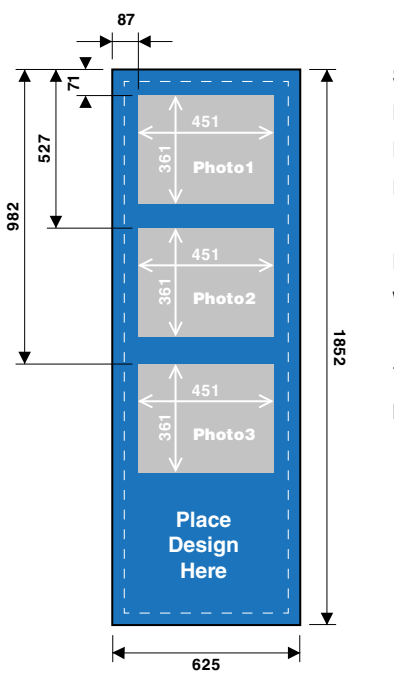

#### Frame Format: .png

\*Photo is set over the gray area of frame

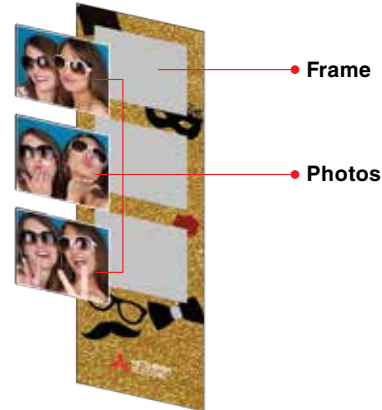

Starting Point: Photo1: x = 87 px, y = 71 pxPhoto2: x = 87 px, y = 527 pxPhoto3: x = 87 px, y = 982 px

Photo Size: W = 451, H = 361

\*Photo Area Color: R=195, G=195, B=195

Sample Frame: 5x15(2x6)\_Type26.png

### Sample: Type 11, Fun Print\_15x8.9(6x3.5") frame

Full Bleed: 1077 px x 11852 px Trim Size: 997 px x 1772 px

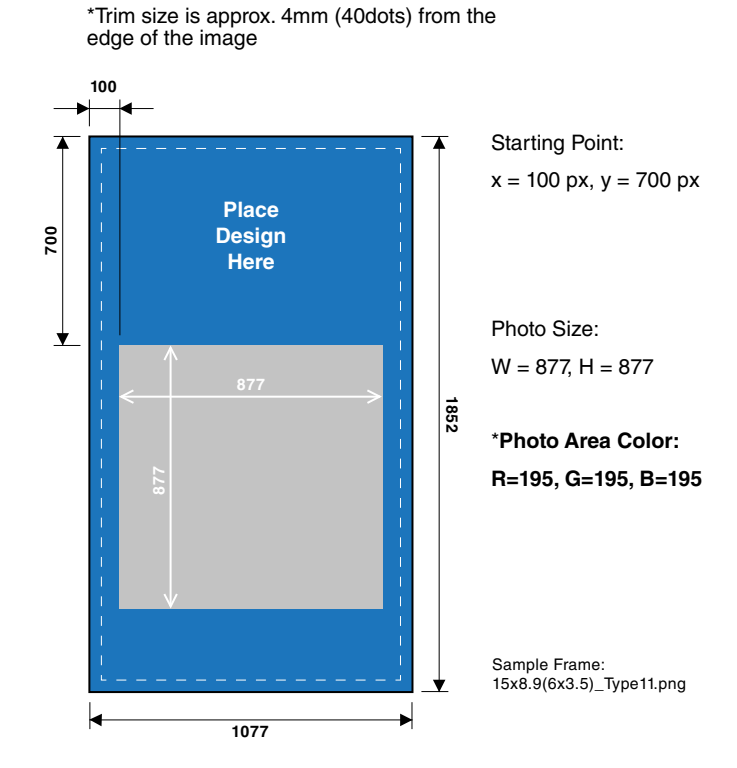

Frame Format: .png

\*Photo is set over the gray area of frame

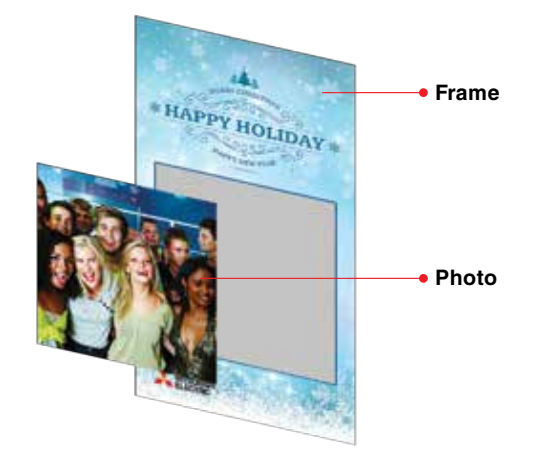

#### How to import and set custom frame for Easy Print.

- 1. Set Wi-Fi connection to: .SelFone\_Wi-Fi\_Print (p.4)
- 2. Go to: http://192.168.110.1/maintenance/ (p.4)
- 3. Log in as an Admin & Stop service (p.7)
- 4. Go to Top Menu > Service Setting > Web Print Setting (p.13)
  - a. Select Mode Easy Print1/Easy Print 2
  - b. Select HotFolder: i.e. UserFolder\_1
  - c. To add a custom frame, go to: Frame Setting > Import (i.e. 10x15\_Type2.png)
    - i. Insert the USB storage device and click OK
      - Note: Custom frame is selected in HotFolder Settings > User Folder\_1
  - e. Press Set to save Web Print Setting
- 5. Go to Top Menu > HotFolder Setting and set print specifications: i.e. UserFolder\_1 (p.10)
  - a. Set Print Size: i.e. 10x15(4x6")
  - b. Set Layout: i.e. 10x15\_Type2 (Illustration of layout is shown)
    - i. Refer to Easy Print Layout and Frame Chart for more details (p.15)
  - c. To add a frame, select Frame: Frame Select
    - i. Choose the custom frame previously uploaded from the drop down menu: i.e. \*10x15\_Type2.png (p.11)
  - d. To add text, select Text: Edit
    - i. Enable the Text Setting feature and add text. (p.11)
    - ii. Press Set to save Text Setting
  - e. Press Set to save HotFolder Setting
- 6. Go to Start page and Start Service (p.4)
- 7. To verify setting changes, review Service Info in Start Page (p.4)
  - a. Make sure to refresh the browser window to load revised settings.

#### How to import and set custom frame for Fun Print.

- 1. Set Wi-Fi connection to: .SelFone\_Wi-Fi\_Print (p.4)
- 2. Go to: http://192.168.110.1/maintenance/ (p.4)
- 3. Log in as an Admin & Stop service (p.7)
- 4. Go to Top Menu > Service Setting > Web Print Setting (p.13)
  - a. Select Mode Fun Print
  - b. To add a custom frame, go to: Frame Setting > Import
    - i. Insert the USB storage device click OK
      - Note: Custom frame is selected within Fun Print > Layout Setting > Edit
  - c. Select Layout Setting: Edit
    - i. Set Print Size: i.e. 5x15
    - ii. Set Layout: i.e. 5x15\_Type26 (Illustration of layout is shown)
    - iii. To add a frame, select Frame:
      - Choose the custom frame previously uploaded from the drop down menu:
      - i.e. \*5x15\_Type26.png
    - iv. Press Set to save Layout Setting
  - d. Press Set to save Web Print Setting
- 5. Go to Start page and Start Service (p.4)
- 6. To verify setting changes, review Service Info in Start Page (p.4)
  - a. Make sure to refresh the browser window to load revised settings.

#### How to re-name the Wi-Fi (SSID) and reset admin/user password

- 1. Set Wi-Fi connection to: .SelFone\_Wi-Fi\_Print (p.4)
- 2. Go to: http://192.168.110.1/maintenance/ (p.4)
- 3. Log in as an Admin & Stop service (p.7)
- 4. Go to Top Menu > System Settings (p.14)
  - a. Login Setting: Type in new admin/user login password
  - b. Wi-Fi setting: Type in new SSID name
  - c. Press Set to save System Settings
- 5. Go to Start page and Reboot (p.7)
- 6. After restarting, connect to new SSID name and use new admin/user password (p.4)

## **TROUBLE SHOOTING**

# Always start out by turning the smart phone or tablet off and back on again to see the issue persists.

#### How to properly shut down the system:

- 1. Press the NUC's power button **U**.
- 2. or using the application, go to maintenance login: http://192.168.110.1/maintenance/, log in as an administrator. On the start screen, tap Shutdown.
  - Warning:
  - Do not unplug NUC from the power outlet w/o properly shutting down the system.
  - Do not uplug USB cable from the NUC to the printer w/o properly shutting down the system.

#### If the App isn't responding:

- 1. If the app is having issues, acting slow or giving problems, reload the browser screen.
- 2. If reloading the screen does not work, check Wi-Fi connection and make sure you are connected to .SelFone\_WiFi\_Print

#### If the Printer is not responding:

- Note: When logged in as an administrator, the start screen will show System: Error
- 1. Make sure your printer is plugged in and power is on.
- 2. Make sure that USB connection between the printer (Type B) and NUC (Type A) is secure.
- 3. Printer is out of paper and/or ink.
  - a. Properly shut down the system and replace paper and/or ink, then power it back on and re-connect to the Wi-Fi.

#### If the NUC is not responding:

- 1. Make sure the NUC is plugged in and power is on.
- 2. Make sure that USB connection between the NUC (Type A) and printer (Type B) is secure.

- · Intel® and Intel® NUC are registered trademarks of Intel Corporation in the U.S. and other countries.
- iPhone and Safari is a registered trademark of Apple Inc., registered in the U.S. and other countries.
- Android is a registered trademark of Google Inc., in the U.S. and other countries
- All information contained herein is subject to change without prior notice.
- Other brand, product, and service names are trademarks or registered trademarks of their respective companies
- Product appearance in this manual does not imply that Mitsubishi Electric Corporation intends to make it available in all countries where the company and its subsidiaries operate.
- Photographs are simulated images.

### MITSUBISHI ELECTRIC CORPORATION

www.mitsubishi-imaging.com